# 報 告

# おうちでプラネタリウム 天文動画コンテンツの制作手順

内藤 武\*

The production flow of the Astronomical videos, "Planetarium at your home"

Takeshi Naito\*

## はじめに

新型コロナウイルス感染症(以下、 COVID-19)の感染拡大に伴い、かわさき宙 と緑の科学館(以下、当館)では、2020年3 月から6月にかけてプラネタリウムの投影 を休止し、その期間、解説付き天文動画コン テンツ「おうちでプラネタリウム」を第1回 から第6回までWEBにアップロードした。 今回はその制作手順を紹介する。

### 使用機材

撮影には、高感度ミラーレス一眼カメラ α7Sを用いた (図1)。

### 制作手順

①シナリオ作成

シナリオは、実際のプラネタリウムと同 じように朝夕焼けの演出をオープニング・ エンディングに入れ、10分程度で完結する ようなものにする。また、通常のプラネタリ ウムよりもテンポよく展開することを意識 した。また、シナリオの段階では、セリフは きっちり決めることなく、エッセンスを箇 条書きする程度に留め、通常の生解説プラ ネタリウムのように、解説する人の言葉で 表現することを大切にした。

また、プラネタリウム内での撮影で表現 することが難しい場合は別途図表や写真な どを用意して使用した。

2撮影

プラネタリウム内にカメラを設置し、 MEGASTAR-III FUSION の星空を目視でノ イズが少ない最高感度の ISO80000 に設定 し、動画撮影する。プラネタリウムでは、実 際の星空を半球面に投影するため歪みが生 じ、三脚設置場所によって星空の印象が大 きく変わる。壁際から投影機を挟んだ対面 方向を撮影する場合、広角レンズで撮影し たように広い範囲が映る。

また、カメラで撮影すると輝度差が表現

しづらくブライトスターが目立たない。そ のため、意図的にピントをぼかすことで、明 るい星ほど大きな面積を持った点として映 り認識しやすくなるというテクニックを使 用する場合もある。

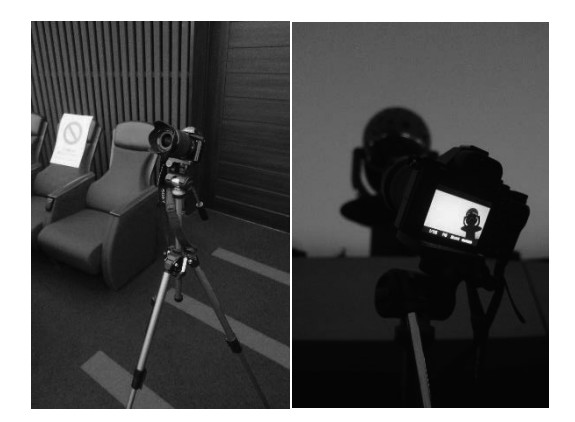

図1撮影に使用した α7S

③動画編集

動画編集には、Windows Movie Maker、 AviUtl、Adobe Premiere Pro を用いた。 Windows Movie Maker はウィンドウズ PC に 付属した動画編集ソフトである。操作方法 は直観的であるが、音声を2つ以上重ねら れないなど、機能が乏しく高度な演出には 不向きである。AviUtl はフリーソフトであ る。少し操作方法に慣れるまで手惑うが、機 能はプラグインを追加していくことで拡張 可能である。

Adobe Premiere Pro は有料ソフトであり、 プラネタリウム番組制作用の PC に以前か らインストールされていた。機能・操作性と もに3つの中で最も使い勝手が良い。

第1回第2回の動画作成時は、担当の筆 者が初心者ということもあり、最もシンプ ルな操作が可能な Windows Movie Maker を 用いた。第3回目以降は基本的には Adobe Premiere Proを使用し、動画編集用の PC が 不調だった第5回目のみ AviUtlを使用した。 両ソフトともに操作方法は YouTube やユー ザーサイトに解説動画やページが多数あり、 それらを参考に一つ一つ試行錯誤しながら 学んだ。

作成の際によく使用したエフェクト(効果)は、動画の再生速度を変化させて展開 進度を調整できる「速度・デュレーション」、 2 つの動画の場面転換時に徐々に切り替え る「ディゾルブ」、テロップやワイプなど画 面を装飾する際に使用する「タイトル」の3 つである。また、テロップはできるだけフォ ントを統一したほうがシンプルでよい。

#### ④BGM をつける

フリー音源サイト (例: DOVA https://dova-s.jp/) を利用して、動画の場面に 合う音楽を選定する。基本的に商用・非商用 問わずフリーで使用できるが、作曲者によ って使用条件が異なる場合があるので確認 が必要である。

場面の長さが予定から変動する可能性を 考えるとループ再生可能なものが便利であ る。

#### ⑤解説音声収録

ここまで作成した動画を見ながら、解説 音声を収録する。録音には、フリーソフト Sound Engine Free を使用した。解説者はパ ソコンの前でヘッドセットマイクを装着し て、実際のプラネタリウムと同じように話 をする。場面ごとに細かく刻んで録音する ほうが間違えることも少なく、後から編集 しやすい。また、音声収録までの段階で、テ ロップなどが効果的に使用できれば、話す 量は少なく抑えてもよい。

以上の項目で作成した動画を mp4 形式で 出力し、Facebook 動画にアップロードし、 完成となる。

### まとめ

「おうちでプラネタリウム」の作成は、ま ったく準備期間のないまま 2020 年度開始 とともに始まった。そのため、新しい機材を 用意するのではなく、今ある機材・ソフトを 使ってどこまでできるかを意識して制作を 進めた。幸いにも、フリーソフトやフリー音 源など無料で使えるコンテンツが充実して いたため、それらを活用してスキルアップ に努めた。 動画制作は、プラネタリウム番組制作と 共通する点も多いが、求められる話の展開 のテンポや、アップロード後は常に公開さ れ続ける点など全く異なることもある。慣 れない中、クオリティを求めすぎるあまり、 更新頻度が落ちた期間もあったが、基本的 には機動力を持って適度に発信し続けるこ とがより多くの人に見てもらう上で非常に 重要である。今後、通常業務が戻る中で、ど のような頻度・中身で動画作成を継続させ ていくか検討が必要である。